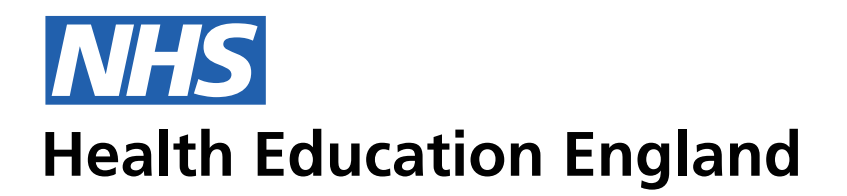

**ADMIN INFORMATION SYSTEM** 

## Admin view - Programmes in People Adding and Removing programmes

Removing a programme and the usability The issue is that we need to have prompts when removing any record

## Admin View - Programmes: This is the User journey and user feedback for removing a programme/curricula.

| Phone Number         9px           07265594268         16                                     | px                                                                  |                                                              |          |
|-----------------------------------------------------------------------------------------------|---------------------------------------------------------------------|--------------------------------------------------------------|----------|
|                                                                                               |                                                                     |                                                              |          |
| NHS                                                                                           |                                                                     |                                                              |          |
| Health Education England                                                                      |                                                                     | TRAINEE INF                                                  | ORN      |
| People Posts Program                                                                          | nmes Reference Revalidation                                         |                                                              |          |
| << Back to search results                                                                     |                                                                     |                                                              |          |
| Seth Kwasi Ar                                                                                 | menyo Horsu - 06fd                                                  | f37                                                          |          |
|                                                                                               |                                                                     |                                                              |          |
| Programme m                                                                                   | nembership v                                                        |                                                              |          |
|                                                                                               |                                                                     |                                                              |          |
|                                                                                               |                                                                     |                                                              |          |
| PROGRAMME 1 —                                                                                 |                                                                     |                                                              |          |
| PROGRAMME 1 —<br>Programme name                                                               | Programme start date                                                | Programme membersh                                           | nip type |
| PROGRAMME 1 —<br>Programme name<br>Programme number                                           | Programme start date Programme end date                             | Programme membersh                                           | nip type |
| PROGRAMME 1 — Programme name Programme number                                                 | Programme start date Programme end date                             | Programme membersh                                           | nip type |
| PROGRAMME 1 —<br>Programme name Programme number Owner                                        | Programme start date Programme end date                             | Programme membersh                                           | nip type |
| PROGRAMME 1 — Programme name Programme number Owner                                           | Programme start date Programme end date                             | Programme membersh<br>Rotation                               | hip type |
| PROGRAMME 1 - Programme name Programme number Owner CURRICULA +                               | Programme start date         Programme end date                     | Programme membersh<br>Rotation                               | nip type |
| PROGRAMME 1 - Programme name Programme number Owner CURRICULA + Curriculum                    | Programme start date         Programme end date                     | Programme membersh Rotation Curriculum end date              | hip type |
| PROGRAMME 1 - Programme name Programme number Owner CURRICULA + Curriculum                    | Programme start date   Programme end date                           | Programme membersh Rotation Curriculum end date              | nip type |
| PROGRAMME 1 - Programme name Programme number Owner CURRICULA + Curriculum                    | Programme start date   Programme end date     Curriculum start date | Programme membersh   Rotation     Image: Curriculum end date | hip type |
| PROGRAMME 1 - Programme name Programme number Owner CURRICULA + Curriculum ADD A PROGRAMME +  | Programme start date   Programme end date     Curriculum start date | Programme membersh Rotation Curriculum end date              | hip type |
| PROGRAMME 1 -  Programme name Programme number Owner CURRICULA + Curriculum ADD A PROGRAMME + | Programme start date   Programme end date     Curriculum start date | Programme membersh Rotation  Curriculum end date             | hip type |

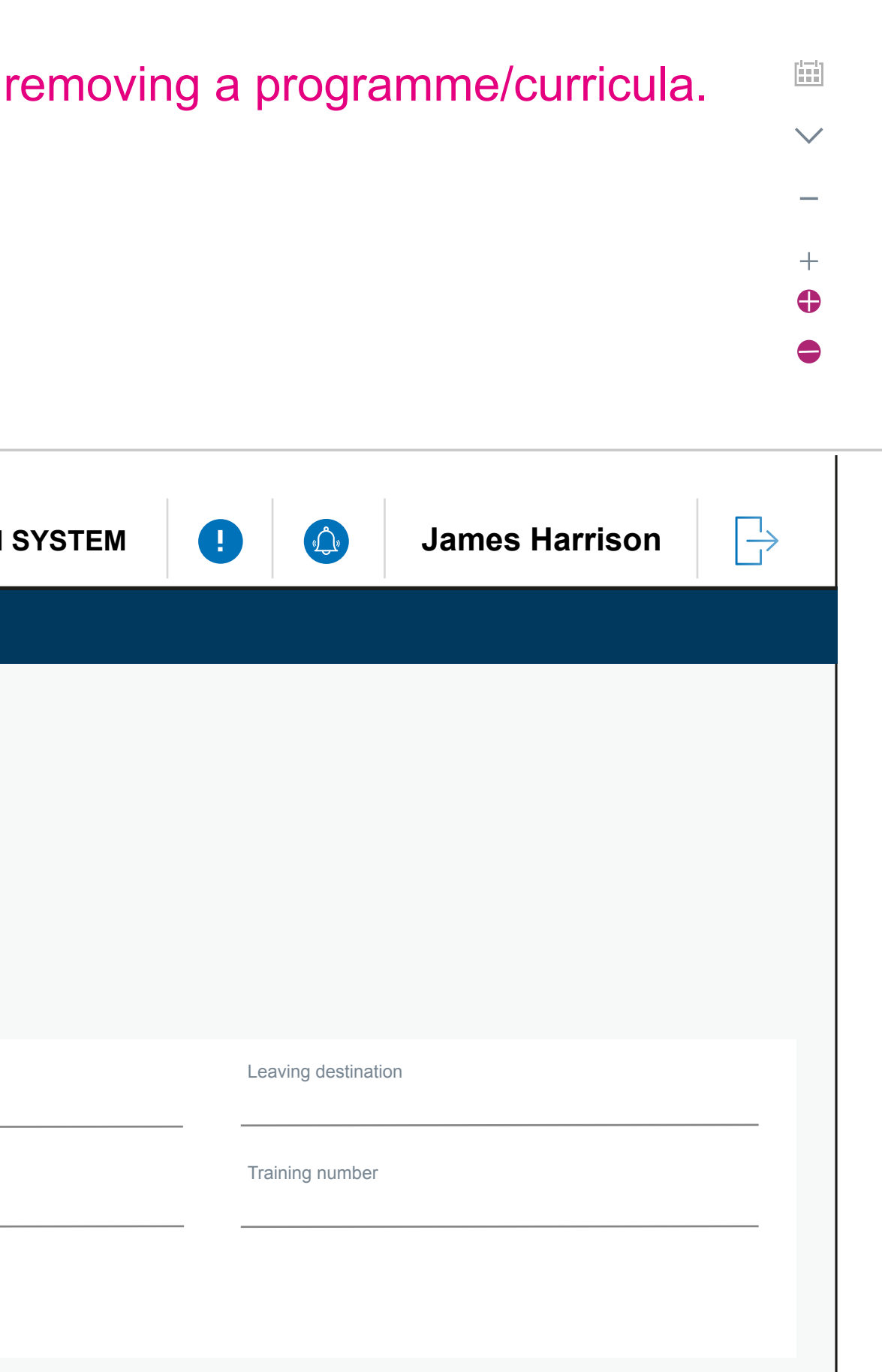

Save

| <u>kiop Gna 50/24/3</u>                                                                | 5                      |                                                                                                  |              |                                                                                                    |             |                                                      |                |  |
|----------------------------------------------------------------------------------------|------------------------|--------------------------------------------------------------------------------------------------|--------------|----------------------------------------------------------------------------------------------------|-------------|------------------------------------------------------|----------------|--|
| Phone Number 07265594268                                                               | <sup>9px</sup><br>16px |                                                                                                  |              |                                                                                                    |             |                                                      |                |  |
| <b>NHS</b><br>Health Education England                                                 |                        |                                                                                                  |              | TRAINEE INFORMATION SYSTEM                                                                                                    | !           |                                                      | James Harrison |  |
| People Posts Progra                                                                    | ammes Refe             | erence Revalidation                                                                              |              |                                                                                                    |             |                                                      |                |  |
| << Back to search results                                                              |                        |                                                                                                  |              |                                                                                                    |             |                                                      |                |  |
| Soth Kwoci A                                                                           | monuo                  | Horou 06fd                                                                                       | If27 ()      |                                                                                                    |             |                                                      |                |  |
| Seth Kwasi A                                                                           | Amenyo                 | Horsu - 06fd                                                                                     | lf37         |                                                                                                    |             |                                                      |                |  |
| Seth Kwasi A<br>Programme                                                              | Amenyo<br>membe        | Horsu - 06fd<br>rship  ∽                                                                         | lf37 📿       |                                                                                                    |             |                                                      |                |  |
| Seth Kwasi A<br>Programme                                                              | Amenyo<br>membe        | Horsu - 06fd<br>rship  ∽                                                                         | lf37 📿       |                                                                                                    |             |                                                      |                |  |
| Seth Kwasi A<br>Programme I                                                            | Amenyo<br>membe        | Horsu - 06fd<br>rship                                                                            | lf37 📿       |                                                                                                    |             |                                                      |                |  |
| Seth Kwasi A<br>Programme I<br>Programme name<br>Lorem                                 | Amenyo<br>member       | Horsu - 06fd<br>rship ~                                                                          | If37 📿       | Programme membership type<br>Lorem                                                                                                    | L           | eaving destinati                                     | ion            |  |
| Seth Kwasi A<br>Programme I<br>Programme name<br>Lorem                                 | Amenyo<br>member       | Horsu - 06fd<br>rship ~                                                                          | lf37 <u></u> | Programme membership type<br>Lorem<br>Rotation                                                                                                    | L           | eaving destinati<br>. <b>Orem</b><br>raining number  | ion            |  |
| Seth Kwasi A<br>Programme name<br>Lorem<br>Programme number<br>Lorem                   | Amenyo                 | Horsu - 06fd<br>rship ~                                                                          | If37 A       | Programme membership type<br>Lorem<br>Rotation                                                                                                    | L<br>L<br>L | eaving destinati<br>.Orem<br>raining number<br>.Orem | ion            |  |
| Seth Kwasi A<br>Programme I<br>Programme name<br>Lorem<br>Owner<br>Lorem               | Amenyo                 | Horsu - 06fd<br>rship ~ ()<br>Programme start date<br>01/03/17<br>Programme end date<br>01/08/18 | If37 A       | Programme membership type<br>Lorem<br>Rotation<br>Lorem                                                                                                    |             | eaving destinati<br>.orem<br>raining number<br>.orem | ion            |  |
| Seth Kwasi A<br>Programme name<br>Lorem<br>Owner<br>Lorem                              | Amenyo                 | Horsu - 06fd<br>ship <                                                                           | If37         | <section-header><section-header></section-header></section-header>                                                                                                    |             | eaving destinati<br>.Orem<br>raining number<br>.Orem |                |  |
| Seth Kwasi A<br>Programme name<br>Lorem<br>Programme number<br>Lorem<br>Owner<br>Lorem | Amenyo                 | Horsu - 06fd<br>ship ~ ()<br>Programme start date<br>01/03/17<br>Programme end date<br>01/08/18  | If37         | <section-header><section-header></section-header></section-header> |             | eaving destinati<br>.orem<br>raining number<br>.orem |                |  |

On hovering over the remove or add symbol the full pink highlighted icon appears. The user cliecks this to receive the foolowing prompt below

| <b>NHS</b><br>Health Education England                                                      | TRAINEE INFORMATION SYSTEM                                                                       |                  |                                                  | James Harrison |
|---------------------------------------------------------------------------------------------|--------------------------------------------------------------------------------------------------|------------------|--------------------------------------------------|----------------|
| People Posts Programmes Reference                                                           | Revalidation                                                                                     |                  |                                                  |                |
| Seth Kwasi Amenyo Ho                                                                        | rsu - 06fdf37                                                                                    |                  |                                                  |                |
| Programme membersh                                                                          | p ~                                                                                              |                  |                                                  |                |
| Programme name<br>Lorem  Progra<br>Programme number<br>Lorem  Owner<br>Lorem<br>CURRICULA + | Are you sure you want to delete this programme?<br>No, go back to TIS Yes, delete this programme | Le<br><br>Tr<br> | aving destinati<br>Orem<br>aining number<br>Orem |                |
| Curriculum Curric<br>Lorem $\checkmark$ 01/                                                 | Curriculum end date       03/17     01/08/18                                                     |                  |                                                  |                |
| ADD A PROGRAMME +                                                                           |                                                                                                  |                  |                                                  | Save           |

On deleting a progeamme 2, 3, 4 etc the whole section will be removed. This example shows the removal of 'programme 1'. This shoyuld essentially clear all the data from the fields, leaving

this blank so that the user can 'add' a programme in 'programme 1' when they need to.

| <b>NHS</b><br>Health Education England |                                |       | TRAINEE INFORMATION SYSTEM   | •  | s<br>Q           | James Harrison |
|----------------------------------------|--------------------------------|-------|------------------------------|----|------------------|----------------|
| People Posts Program                   | mes Reference Revalidation     |       |                              |    |                  |                |
| Seth Kwasi Ar                          | nenyo Horsu - 06fdf            | 37    |                              |    |                  |                |
| Programme m                            | embership ~                    |       |                              |    |                  |                |
| PROGRAMME 1 —                          |                                |       |                              |    |                  |                |
| Programme name                         | Programme start date           |       | Programme membership type    | l  | eaving destinati | ion            |
| Programme number                       | Programme end date             | [===] | Rotation                     |    | raining number   |                |
| Owner                                  |                                |       |                              |    |                  |                |
|                                        |                                |       |                              |    |                  |                |
| CURRICULA +<br>Curriculum<br>Lorem     | Curriculum start date 01/03/17 | []    | Curriculum end date 01/08/18 | -1 |                  |                |
| ADD A PROGRAMME +                      |                                |       |                              |    |                  | Save           |
|                                        |                                |       |                              |    |                  |                |